## DMX Cat (City Theatrical) Guide rapide

Accessoires :

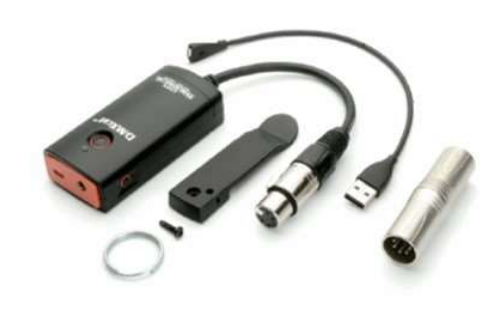

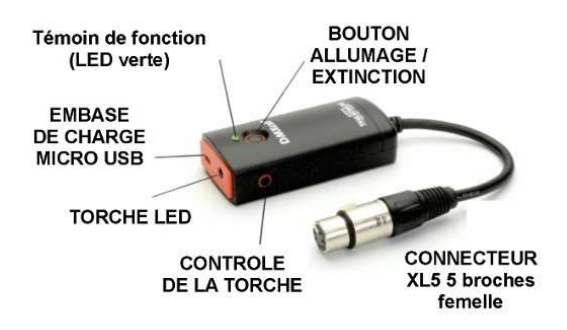

1 : Télécharger l'application gratuite sur votre smartphne (Android et iOs) :

- Sur Android : « DMXcat City Theatrical »
- Sur iOS : « DMXcat »

2 : Mettre en place le DMXcat sur un projecteur seul ou sur un projecteur de votre ligne DMX.

3 : Allumer le DMXcat (rester appuyé sur le bouton d'allumage le temps que le témoin de fonction s'allume).

Le témoin clignote puis s'allume en fixe une fois le ou les projecteurs détectés

4 : Associer le DMXcat à votre smartphone en appuyant sur ... :

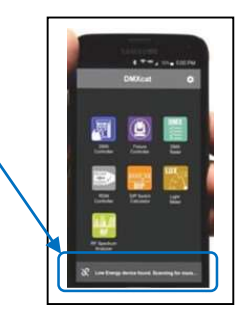

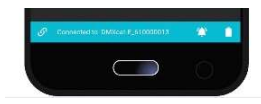

DMXcat associé à votre smartphone :

5 : Changement des paramètres DMX : Adresse DMX + DMX mode

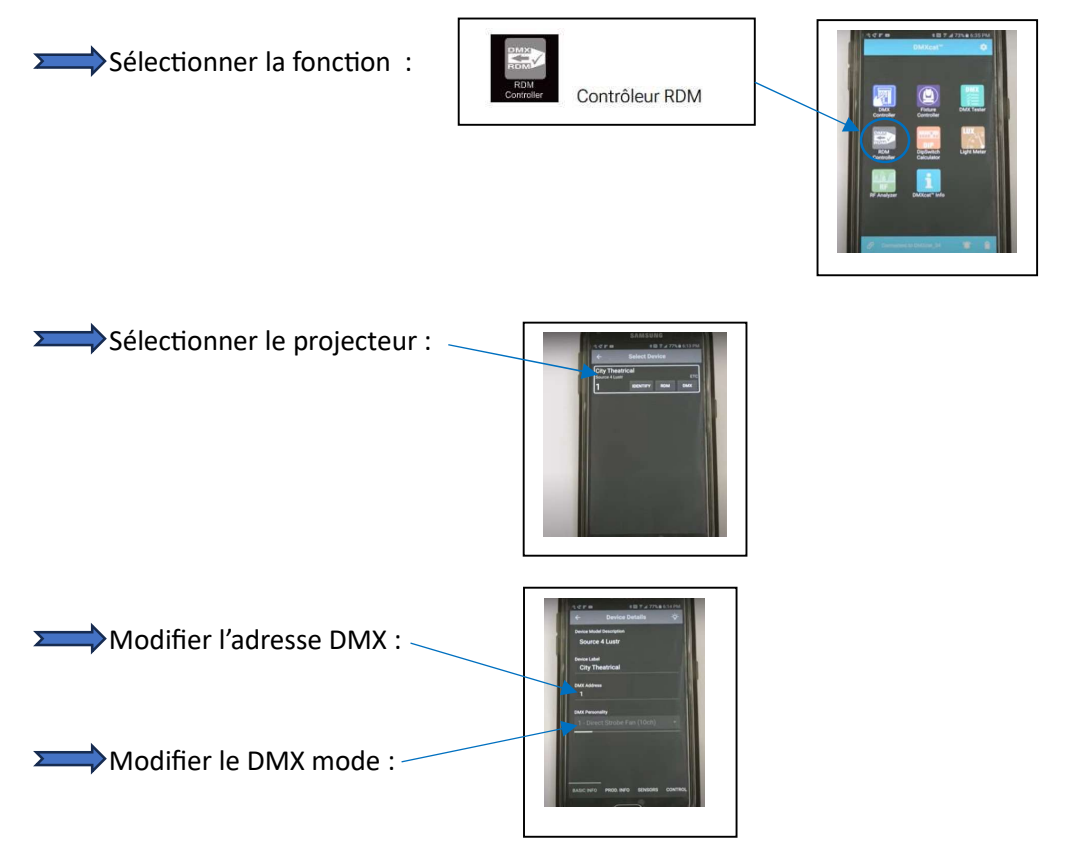